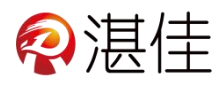

## 智慧物业系统用户小程序使用说明

## 用户注册流程:

|                                          | く<br>湛佳智慧物业用户端<br><br> |
|------------------------------------------|----------------------------------------------------------------------------------------------------|
| 1、在微信小程序页面搜索"湛佳<br>智慧物业用户端",选择用户端小<br>程序 | <ul> <li>注佳智慧物业用户端<br/>终端用户平台。水费、电费、房租、物<br/>业费自助缴费系统。充值记录、消费</li> <li>湛江市佳德科技有限公司 使用过</li> <li>湛佳智慧物业管理端<br/>物业管理平台。水费、电费、房租、物<br/>业费自动结算平台。设备管理、用户</li> <li>湛江市佳德科技有限公司 使用过</li> <li>4.8分(6条)&gt;</li> </ul>                                                                                                    |
| 2、点击"注册账号"进入注册页<br>面注册                   | 登录       •••       ••       ••       ••       ••       ••       ••       ••       ••       ••       ••       ••       ••       ••       ••       ••       ••       ••       ••       ••       ••       ••       ••       ••       ••       ••       ••       ••       ••       ••       ••       ••       ••       ••       ••       ••       ••       ••       ••       ••       ••       ••       ••       ••       ••       ••       ••       ••       ••       ••       ••       ••       ••       ••       ••       ••       ••       ••       ••       ••       ••       ••       ••       ••       ••       ••       ••       ••       ••       ••       ••       ••       ••       ••       ••       ••       ••       ••       ••       ••       ••       ••       ••       ••       ••       ••       ••       ••       ••       ••       ••       ••       ••       ••       ••       ••       ••       ••       ••       ••       ••       ••       ••       ••       ••       ••       ••       ••       ••       ••       ••       <                                                                                                    |

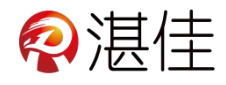

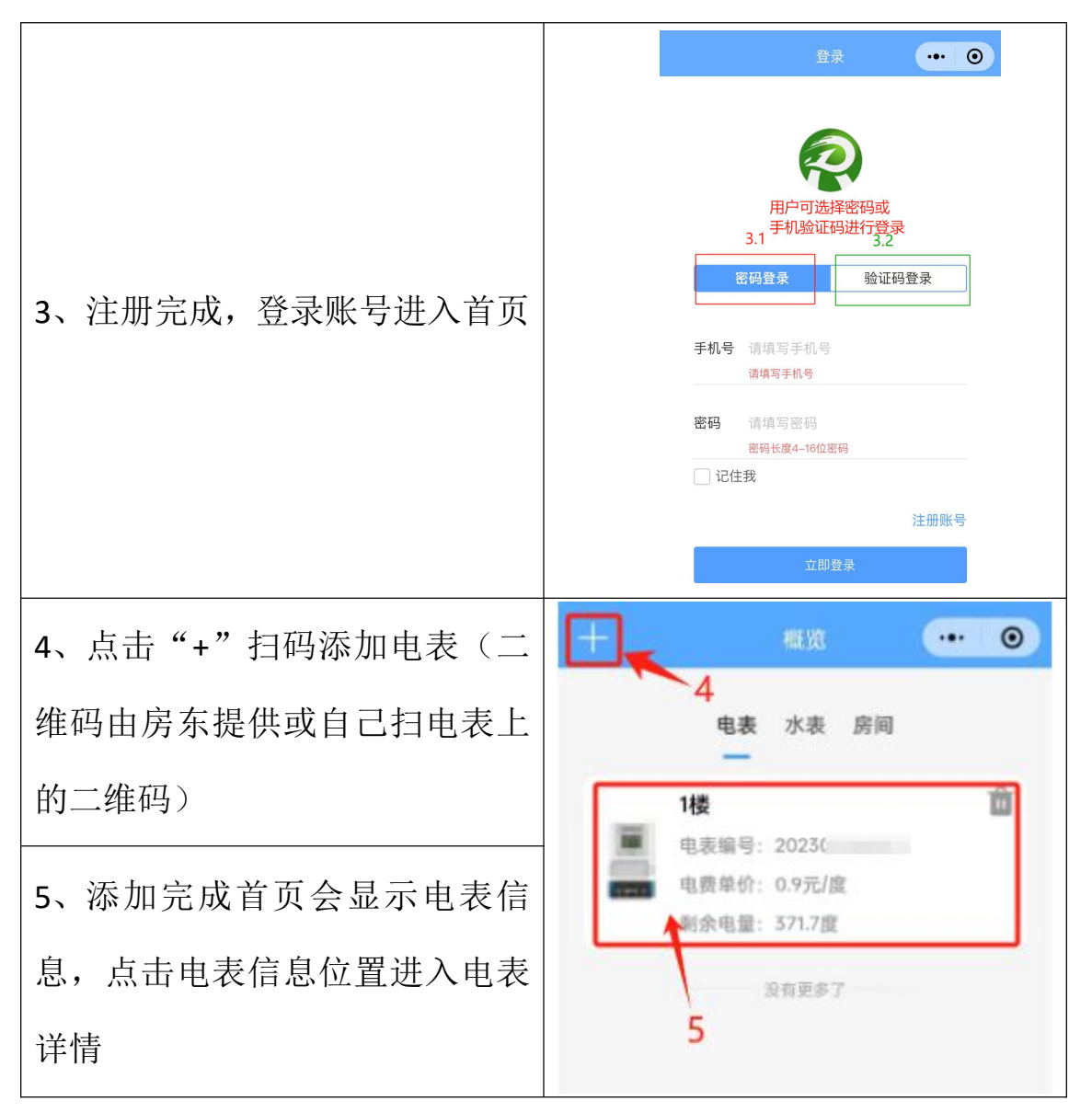

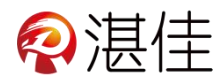

## 电表详情信息:

| 6、抄表:实时抄表,查看当前的用电<br>情况 | < 设备详结 ••• ③                                                                                                    |
|-------------------------|----------------------------------------------------------------------------------------------------|
| 7、充值:点击"充值"进入充值页面<br>充值 | 制余电壁(面)<br>8<br>5<br>5<br>5<br>5<br>5<br>5<br>5<br>5<br>5<br>5<br>5<br>5<br>5                                                                                                    |
| 8、点击""进入电表更多功能          | R(II<br>7                                                                                                    |
| 9、抄表记录:可查看该电表抄表信息       | 111-47<br>(2) 部項目 111-10<br>(2) 部項目 111-10<br>(2) 部項目 111-10<br>(2) 部項目 111-10<br>(2) 部目 111-10<br>(2) 部目 111-10<br>(2) 第二目 111-10<br>(2) 第二目 |
| 10、充值记录:可查看该电表充值信<br>息  | 3 / 1. /<br><u>2 抄表</u><br>忌用电量(度) 740.41<br>抄表射詞 2023-12-04 10:19:55<br>电费单价(元/度) 0.9<br>9 更多功能 <sup>10</sup>                                                                                                    |
| 11、用电分析:可查看该电表的用电<br>明细 |                                                                                                    |

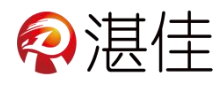

## 关于我的更多信息:

| 12、点击我的查看账单、密码等相关 |                                                        |
|-------------------|--------------------------------------------------------|
| 信息                | 11:58 * 證 ■ <sup>*</sup> 計I ●●●<br>我的 ●●●●●●           |
| 13、我的订单:可查看电表、水表、 | 123<br>14706784523                                     |
| 房间账单              | 13、                                                    |
| 14、站内信:系统提醒电表的电量不 | <ul> <li>□ 站内信 → 14 &gt;</li> <li>◎ 设置 &gt;</li> </ul> |
| 足                 |                                                        |
| 15、设置:修改密码、忘记密码、绑 |                                                        |
| 定微信、关注公众号、退出登录    |                                                        |
|                   | 日 12 0 0 0 0 0 0 0 0 0 0 0 0 0 0 0 0 0 0               |
|                   |                                                        |